## MB03 – Télécharger Mobi33 depuis l'Apple store

Un login et un mot de passe sont envoyés à votre adresse email. Ces identifiants sont nécessaires pour installer et activer Mobi33 sur votre appareil. Si vous n'avez pas reçu votre email, veuillez consulter vos courriers indésirables.

Sur votre iPhone ou iPad, cliquer sur l'icône "App Store"

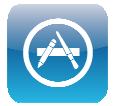

Cliquer sur le bouton "Rechercher" puis taper "mobi33"

Sur l'iPad : le bouton "Rechercher" se trouve en haut à droite Sur l'iPhone : le bouton "Rechercher" se trouve en bas

| iPad 🕫         |       |            | 10:41    |            |            |         |      |   | 22 4.     |              |  |
|----------------|-------|------------|----------|------------|------------|---------|------|---|-----------|--------------|--|
|                |       |            | Catégori | es Jeux    | Éducation  | Kiosque | Plus | = | Q mobi33  | 0            |  |
| Apps           | for W | o<br>Vrite |          | signe<br>S | d for<br>7 |         |      |   | Résultats |              |  |
| Nouvelles apps |       |            |          |            |            |         |      |   |           |              |  |
| Α              | Z     | E          | R        | Т          | Y          | U       | Т    | 0 | Р         | $\bigotimes$ |  |
| Q              | S     | D          | F        | G          | Н          | J       | к    | L | М         | Rechercher   |  |
| ¢              | W     | ×          | С        | V          | в          | Ν       |      | ? |           | Ŷ            |  |
| .?123          |       | Q          |          |            |            |         |      |   | .?123     | ×            |  |
| iPad           |       |            |          |            |            |         |      |   |           |              |  |

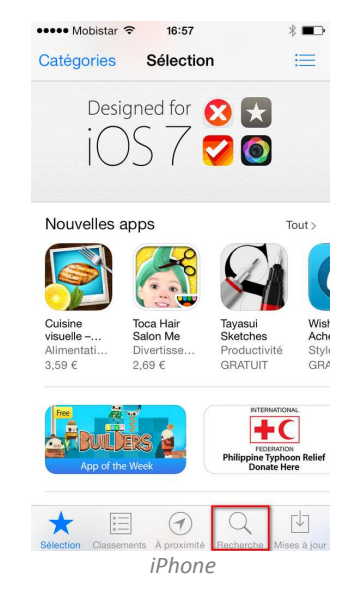

Cliquer sur le bouton "GRATUIT"

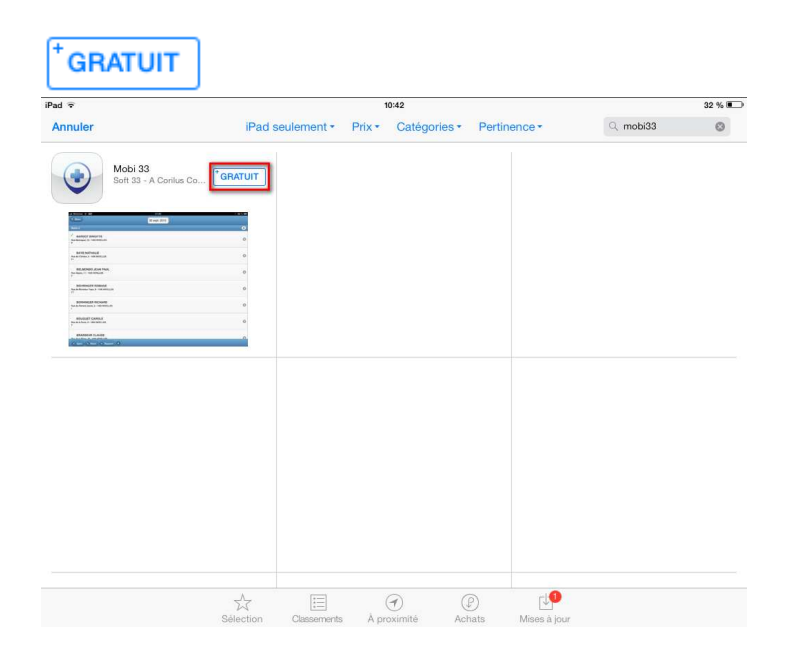

• Cliquer sur "INSTALLER"

INSTALLER

- Introduire votre mot de passe iTunes Store
- Veuillez patienter durant le téléchargement et l'installation de Mobi33

## 

Lorsque l'installation est terminée, cliquer sur "OUVRIR"

## OUVRIR

## Lancement de Mobi33

- A l'écran "Conditions générales", cliquer sur Continuer.
- Saisissez votre login et mot de passe reçus par Email.
  Ces identifiants ont été envoyés lors de la première publication des données dans Soft33.
- o Félicitation, vous êtes prêt(e) à utiliser Mobi33 !

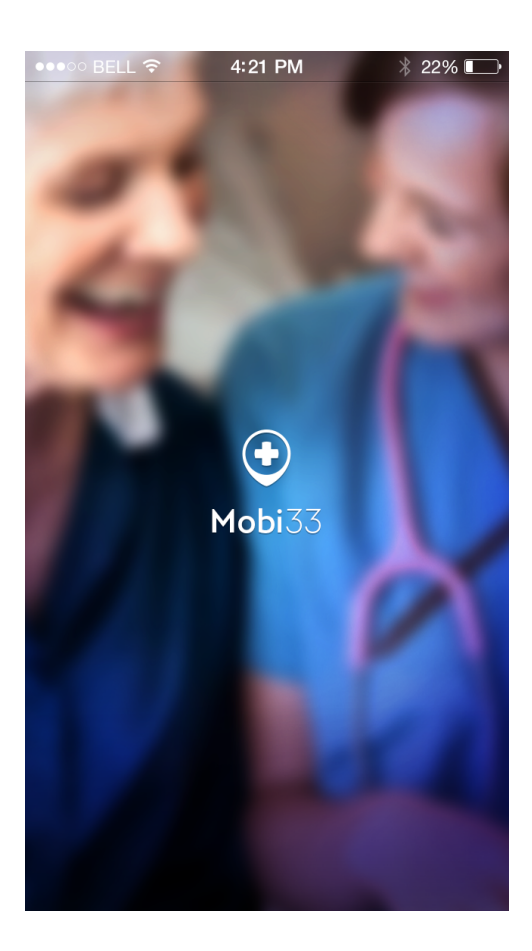